## WF-7510/WF-7511/WF-7520/WF-7521

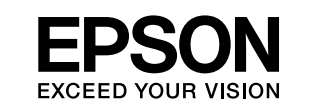

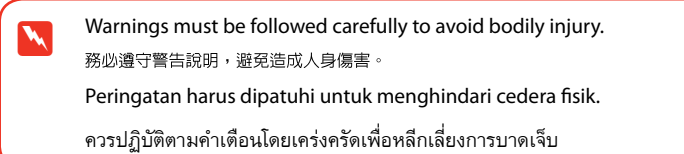

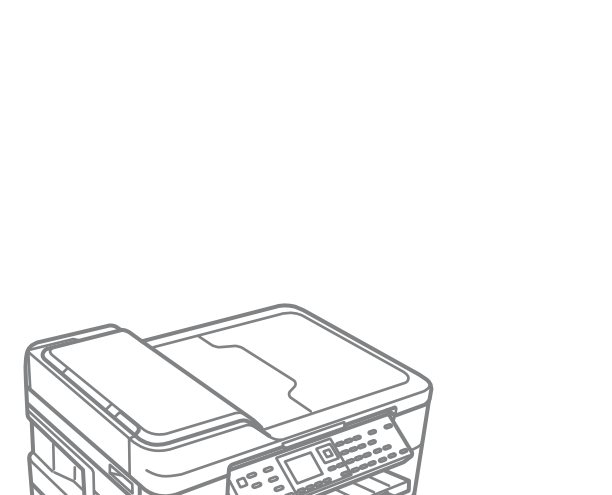

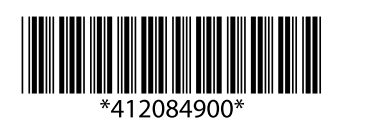

ΕN

**Start Here** 

Mulai Di Sini

安裝說明

เริ่มต้นที่นี่

© 2011 Seiko Epson Corporation. All rights reserved. Printed in XXXXXX

Unpacking 清點配件 Buka Kemasan การแกะหีบห่อ

Contents may vary by location. 内容物會因國家 / 地區而不同。 lsi tergantung lokasi. อุปกรณ์ที่บรรจุอาจแตกต่างกันตามแต่ละ ประเทศ

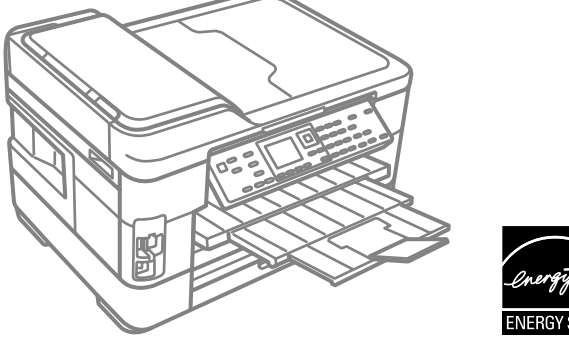

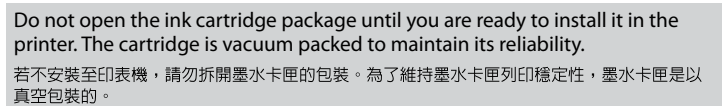

Jangan buka kemasan cartridge tinta sampai Anda siap memasangnya pada printer. Cartridge dikemas kedap udara untuk menjaga mutunya.

้อย่าเปิดห่อตลับหมึก จนกว่าท่านพร้อมที่จะติดตั้งลงในเครื่องพิมพ์ ตลับหมึกจะถูกบรรจุ อยู่ในห่อสูญญากาศเพื่อรักษาสภาพ

. . . . . . . . . . . . . . . .

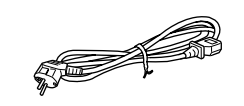

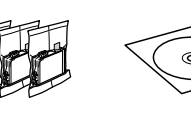

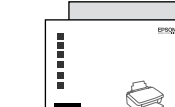

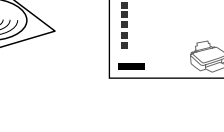

Remove all protective materials. 移除保護膠帶。 Lepas semua pelindung. แกะวัสดุกันกระเทือนออกทั้งหมด

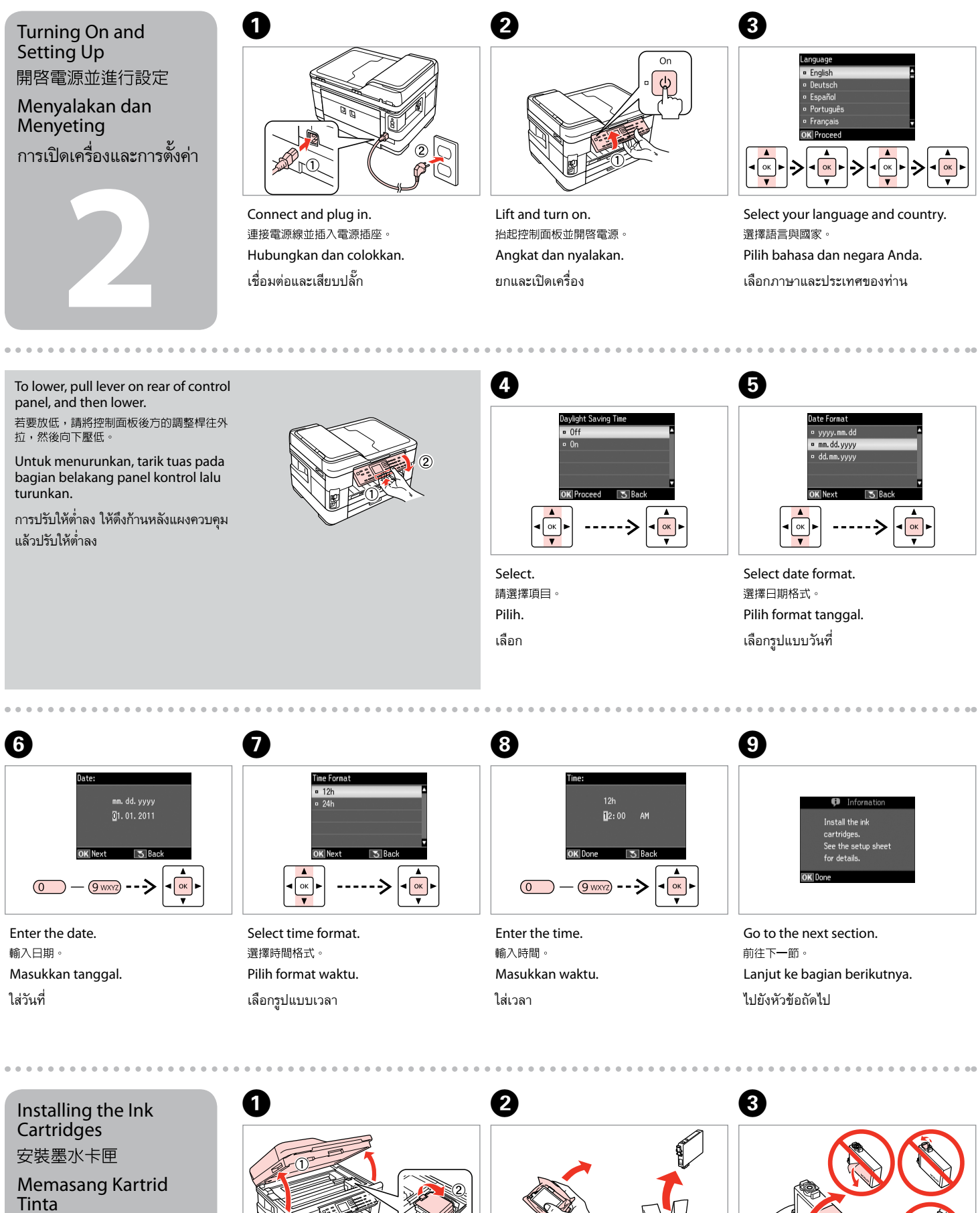

Installing the Ink Cartridges 安裝墨水卡匣 Memasang Kartrid Tinta

การติดตั้งตลับหมึก

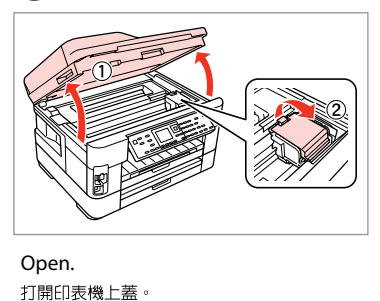

Buka

เปิด

Shake and unpack. 搖晃墨水卡匣並打開包裝 Kocok dan buka kemasan. เขย่าและแกะหีบห่อ

Remove yellow tape. 只撕下黃色標籤 Lepas pita kuning. แกะเทปสีเหลือง

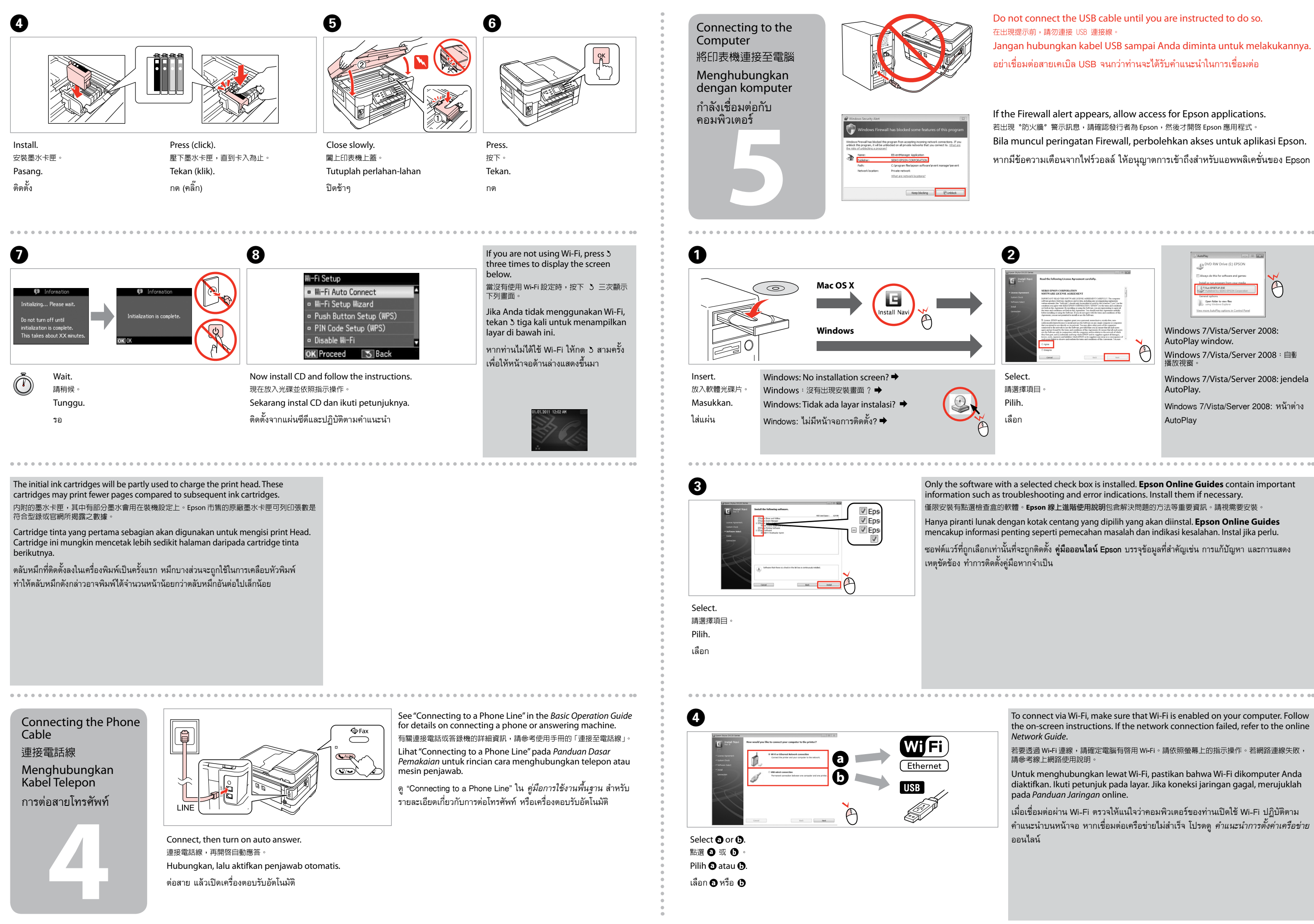

Do not connect the USB cable until you are instructed to do so. 在出現提示前,請勿連接 USB 連接線。 Jangan hubungkan kabel USB sampai Anda diminta untuk melakukannya. ้อย่าเชื่อมต่อสายเคเบิล USB จนกว่าท่านจะได้รับคำแนะนำในการเชื่อมต่อ

If the Firewall alert appears, allow access for Epson applications. 若出現 "防火牆"警示訊息,請確認發行者為 Epson,然後才開啓 Epson 應用程式。 Bila muncul peringatan Firewall, perbolehkan akses untuk aplikasi Epson.

หากมีข้อความเตือนจากไฟร์วอลล์ ให้อนุญาตการเข้าถึงสำหรับแอพพลิเคชั่นของ Epson

|   | <text></text>     | Windows 7/Vista/Server 2008: 自動<br>播放視窗。          |
|---|-------------------|---------------------------------------------------|
|   | Select.<br>請選擇項目。 | Windows 7/Vista/Server 2008: jendela<br>AutoPlay. |
|   | Pilih.            | Windows 7/Vista/Server 2008: หน้าต่าง             |
| 9 | เลือก             | AutoPlay                                          |
|   |                   |                                                   |

Only the software with a selected check box is installed. **Epson Online Guides** contain important information such as troubleshooting and error indications. Install them if necessary. 僅限安裝有點選檢查盒的軟體。Epson 線上進階使用說明包含解決問題的方法等重要資訊。請視需要安裝

Hanya piranti lunak dengan kotak centang yang dipilih yang akan diinstal. Epson Online Guides mencakup informasi penting seperti pemecahan masalah dan indikasi kesalahan. Instal jika perlu.

ซอฟต์แวร์ที่ถูกเลือกเท่านั้นที่จะถูกติดตั้ง **คู่มือออนไลน์ Epson** บรรจุข้อมูลที่สำคัญเช่น การแก้ปัญหา และการแสดง

To connect via Wi-Fi, make sure that Wi-Fi is enabled on your computer. Follow the on-screen instructions. If the network connection failed, refer to the online Network Guide

若要透過 Wi-Fi 連線,請確定電腦有啓用 Wi-Fi。請依照螢幕上的指示操作。若網路連線失敗, 請參考線上網路使用說明

Untuk menghubungkan lewat Wi-Fi, pastikan bahwa Wi-Fi dikomputer Anda diaktifkan. Ikuti petunjuk pada layar. Jika koneksi jaringan gagal, merujuklah pada Panduan Jaringan online.

เมื่อเชื่อมต่อผ่าน Wi-Fi ตรวจให้แน่ใจว่าคอมพิวเตอร์ของท่านเปิดใช้ Wi-Fi ปฏิบัติตาม ้คำแนะนำบนหน้าจอ หากเชื่อมต่อเครือข่ายไม่สำเร็จ โปรดดู *คำแนะนำการตั้งค่าเครือข่าย* ออนไลน์